# PANOPTO VIDEOLARINI ÖLÇME-DEĞERLENDİRME AMAÇLI KULLANMA

#### A. Videolara Sınav Ekleme

Panopto videolarınızın herhangi bir noktasına sınav soruları ekleme olanağına sahipsiniz. Eklenen bu sorular sadece dersinize kayıtlı öğrenciler tarafından görülebilir.

Videonuza test soruları eklemek için aşağıdaki talimatları uygulayın:

- Videoyu Blackboard dersinizin menüsündeki Panopto Video sekmesinde bulduktan sonra, farenizi videonun üzerine getirin ve "Edit" (Düzenle) seçeneğini seçin. Video, Panopto editöründe açılacaktır.
  - çeneğini nəz

🚥 🗹 Preview cuts during playback

Contents

Captions

Streams

Contents

Captions

Streams

19 July Friday, 2019 at 12:55:52 PM

🜣 Settings < Share 🧪 Edit 📲 Stats 🖀 Delete

Powered by Panopto

⊕ Add a Quiz

Add a Quiz

🖿 > 19 July

Q

Q

<

P1

TEACHING LEARNING

**2.** Panopto'nun düzenleyicisinin sol üst köşesinde yer alan "**Quizzes**" (**Sınavlar**) sekmesine tıklayın.

< 🔀 +

S

- Videonuzda istediğiniz bir noktaya test eklemek için zaman çizelgesinde ilgili noktaya tıklayın. Kırmızı dikey çizgi, testin videoda nereye ekleneceğini gösterir.
- Sol menüde yer alan "Quizzes" (Sınavlar) sekmesine tıklayın ve ardından "Add a Quiz" (Sınav ekle) seçeneğine tıklayın.
- **5.** İkinci video akış pencerenizde, sınavınızın ayrıntılarını oluşturabileceğiniz bir sınav penceresi görünecektir.

Form içinde, **Doğru/Yanlış, Çoktan Seçmeli, Çoklu Seçim** ve **Boşluk Doldurma** gibi farklı sınav soruları türlerini görmek için sağ üst köşede yer alan açılır menüye tıklayabilirsiniz. Varsayılan olarak çoktan seçmeli soru türü görünecektir.

| Quiz                                   |                    | 1 of 1     |
|----------------------------------------|--------------------|------------|
| Question                               | Multiple Choice    | •          |
| Answer 1                               |                    | - 1        |
| Answer 2                               |                    |            |
| ► <sup>1</sup> 38.06                   | -12:16 <b>d</b> )) | 1x Treview |
| < 🔀 + 🚥 🗹 Preview cuts during playback | Q =                | <u> </u>   |

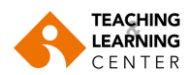

6. Çoktan Seçmeli (Multiple Choice): Size birden fazla cevap seçenekli soru oluşturma imkanı sunar, ancak doğru olarak yalnızca bir cevap seçilebilir. Soru türü oluşturulurken, yalnızca iki yanıt alanı görünecektir. "Add Answer" (Cevap Ekle) seçeneğine tıklayarak cevap alanı arttırılabilir. Başka bir soru eklemeden önce doğru cevabı işaretlemeniz gereklidir.

| Qu   | iz                                                       | 1 of 1 | Â |
|------|----------------------------------------------------------|--------|---|
| Que  | stion Multiple Choice                                    |        |   |
|      |                                                          | •      |   |
| 0    | Answer 1<br>we want to talk about something non specific | ×      | l |
| 0    | Answer 2<br>we want to give a definition                 | ×      | l |
| ۲    | Answer 3<br>we want to talk about something specific     | ×      |   |
| Add  | answer                                                   |        |   |
| Corr | rect answer explanation (optional)                       |        | + |
|      | -12:16 d)                                                | 1x     |   |

Bir cevabı kaldırmak için, cevaplardan herhangi birinin yanındaki "X" işaretini tıklayabilirsiniz.

| Qu         | iz                                                       | 1 of 2 | Î |
|------------|----------------------------------------------------------|--------|---|
| Que:<br>We | use definite articles because Multiple Choice            | ÷      |   |
| 0          | Answer 1<br>we want to talk about something non specific | ×      |   |
| 0          | Answer 2<br>we want to give a definition                 | ×      |   |
| ۲          | Answer 3<br>we want to talk about something specific     | ×      |   |
| Add        | answer                                                   |        |   |

- **7. Boşluk Doldurma (Fill in the blank):** Bu soru türü, öğrencilerin soru cevaplarını cümle içinde doldurmalarını gerektiren sorular sormanızı sağlar. Sistem öğrencilerden doğru cevabı yazmalarını isteyecektir.
  - Question Title (Soru Başlığı) kutusuna bir soru başlığı girin.
  - Soru kutusuna öğrenciye sorulacak soruyu girin. Doğru cevapları alt çizgiler aracılığıyla çerçeveleyin.
  - Birden çok geçerli yanıtı, dikey çubukla ayırarak girebilirsiniz.
  - Doğru cevapların belirlenmesinde öndeki ve sondaki boşluklar ve küçük-büyük harf yok sayılır.

| Quiz                                                                                                    |                   | 2 of 2              |
|----------------------------------------------------------------------------------------------------|-------------------|---------------------|
| Question Title Definite Articles                                                                                                | Fill In The Blank | Ŧ                   |
| <sub>Question</sub><br>We use indefinite articles to talk about something not _specific determined_ and to give a _definition_{ |                   | <i>/</i> / <b>0</b> |
| Preview                                                                                                    |                   |                     |
| We use indefinite articles to talk about something not and to give a                                                            |                   |                     |
| Correct answer explanation (optional)                                                                                           |                   |                     |

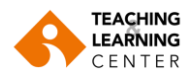

8. Doğru/Yanlış (True/False): Bu soru türü doğru veya yanlış seçenekli bir soru sormanıza olanak tanır.

Sorunuzu soru kutusuna yazın. Ardından, sorunun cevabına göre **Doğru** veya **Yanlış** seçeneklerini işaretleyin.

| Quiz                                                              | 3 of       | f 3 |
|-------------------------------------------------------------------|------------|-----|
| Question<br>We use indefinite articles when we give a definition. | True/False | Ŧ   |
| True                                                              |            |     |
| O False                                                           |            |     |
| Correct answer explanation (optional)                             |            |     |

- **9. Çoklu Seçim (Multiple Select):** Bu soru türü size çeşitli cevaplar sunma seçeneği sunar ve birden fazla seçenek doğru olarak seçilebilir.
- **10.** Bir soruyu tamamladıktan ve başka bir soru eklemek istediğinizde, formun altında yer alan **"Add Question"** (Soru Ekle) butonuna tıklayın.

| < Back    | Next >                       | Add a Question | Done                        |
|-----------|------------------------------|----------------|-----------------------------|
| 38:0      |                              | -12:16         | ■() 1x ■■■<br>Speed Preview |
| < 🔀 + 🚥 🛙 | Preview cuts during playback |                | ର୍ ତ୍                       |

**11.** Sınavınızdaki farklı sorulara geçiş yapmanız gerekiyorsa, formun altında yer alan **Back** (Geri) ve **Next** (İleri) tuşlarını kullanabilirsiniz.

|     | < Back               | Next >                 | Add a Question | Done            |         |
|-----|----------------------|------------------------|----------------|-----------------|---------|
|     | 38:06                |                        | -12:16         | ■() 1x<br>Speed | Preview |
| < 8 | <mark>K</mark> + … 🗹 | Preview cuts during pl | ayback         | ର୍              |         |

12. Tüm sorularınızı ekledikten sonra formun altında yer alan "Done" tuşuna tıklayın.

|   |          |        |               | _      |             |             | _ |
|---|----------|--------|---------------|--------|-------------|-------------|---|
|   | < Back   | Next > | Add a Questio | 'n     |             | Done        |   |
| • | 10 38:00 | 5      |               | -12:16 | <b>■</b> )) | 1x<br>Speed |   |

- 13. Daha sonra bu test için "Ayarlar" sayfasına yönlendirileceksiniz. Bu sayfada şunları yapabilirsiniz:
  - Öğrencilerin sınavı tekrar almalarına izin verebilirsiniz.
  - Bu sınavı bitirdikten sonra notu gösterip, göstermeme seçeneği bulunmaktadır. Bu ayar etkinleştirilirse, doğru cevapların ve açıklamaların incelenmesine izin verebilirsiniz.
  - Doğru cevapların ve açıklamaların incelenmesine izin verebilirsiniz.
  - Sorulara cevap verene kadar videoda ilerlemeyi engelleyebilirsiniz.
  - "X" simgelerini tıklayarak soruları silebilirsiniz.
  - Soruları okları kullanarak yeniden düzenleyebilirsiniz.

|                                                        |            |              | ß        | LEA<br>CE |
|--------------------------------------------------------|------------|--------------|----------|-----------|
| Quiz                                                   |            |              |          | ^         |
| himmississ<br>Juiz Position 0:38:06:46                 |            |              |          |           |
| Allow viewers to retake this quiz                      |            |              |          |           |
| Show grade after taking this quiz                      |            |              |          |           |
| Allow review of correct answers and explanations       |            |              |          |           |
| Block advancing in the video until answering this quiz |            |              |          |           |
| tuestions                                              |            |              |          |           |
| Ve use definite articles because                       | $\uparrow$ | $\downarrow$ | $\times$ |           |
| efinite Articles                                       | $\uparrow$ | $\downarrow$ | $\times$ | <b>.</b>  |

- **14.** Ayarlamalarınız bittiği zaman "**Save**" (Kaydet) tuşuna tıklayın. Testiniz artık Quizzing bölümünde görünecektir.
- **15.** Oturumunuza eklemek istediğiniz her sınav için bu adımları tekrarlayın. Test oluşturmayı tamamladığınızda "**Apply**" (Uygula) tuşuna tıklayın . Video oynatma sırasında, bir test sorusu göründüğünde, video, soru / sorular yanıtlanana kadar duraklar.

ARTÍCULOS

50:23

## B. Test Sonuçlarını Görüntüleme

- Bir testin sonuçlarına erişmek için, video kaydındaki Ayarlar (Settings) simgesine tıklayın.
- 2. Soldaki menüde yer alan "Quiz Results" sekmesine tıklayın.

Bu sekmeden, toplam doğru cevap ve soru sayısını ve her sınav için yüzdeleri gösteren bir sınav sonuç özetini görebilirsiniz. Ayrıca sınav bölümlerine göre sonuçların daha bir özetini ayrıntılı de elde edebilirsiniz. Hangi sınav bölümünü inceleyeceğinizi seçmek için "Section" (Bölüm) açılır menüsüne tıklayın.

| Overview     | Quiz Results Summary                                                                                                    |                   |            |  |
|--------------|----------------------------------------------------------------------------------------------------|-------------------|------------|--|
| Share        | Section                                                                                                    | Position          | Results    |  |
| Outputs      | Quiz                                                                                                    | 38:06             | 3/4 (75%)  |  |
| Quiz Results |                                                                                                    |                   | ,          |  |
| Streams      | User Results Summary                                                                                                    |                   | Download   |  |
| Clips        | Ucor                                                                                                    | Quizzos Takon     | Poculto    |  |
| Search       | Oser                                                                                                    | Quizzes laken     | Results    |  |
| Captions     | Autonio J RCMIRLZ (plackocantr/JSE00002)                                                                                                    | 1/1 (100%)        | 3/4 (75%)  |  |
| Manage       |                                                                                                    |                   |            |  |
| Log          | Detailed Results By Section                                                                                                    | 2                 | Download   |  |
|              | Section Quiz •                                                                                                    |                   |            |  |
|              | Question                                                                                                    | Туре              | Results    |  |
|              | 1: We use indefinite articles when we want to talk about                                                                                                    | Multiple Choice   | 1/1 (100%) |  |
|              | 2: Indefinite Articles                                                                                                    | Fill In The Blank | 1/1 (100%) |  |
|              | <ol><li>We use indefinite articles when we give a definition.</li></ol>                                                                                                    | True / False      | 0/1 (0%)   |  |
|              | 4: We use determined articles when we want to                                                                                                    | Multiple Select   | 1/1 (100%) |  |
|              | User                                                                                                    |                   | Results    |  |
|              | <ul> <li>A set of a line to the set of the set of t</li></ul> |                   |            |  |

Wednesday, April 29, 2020 at 1:57:37 PM

🕸 Settings < Share 🖍 Edit 🕕 Stats 📋 Delete

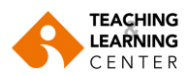

### Ayrıca her öğrenci için hangi soruların doğru ve yanlış yapıldığını görebilirsiniz.

|                                   | User Results Summary                                                                                                    | 1                                                                               | Download                                                      |
|-----------------------------------|----------------------------------------------------------------------------------------------------|---------------------------------------------------------------------------------|---------------------------------------------------------------|
| verview<br>nare<br>utputs         | User<br>Antonio J RAMIREZ (blackboard\39900002)                                                                                                    | Quizzes Taken<br>1/1 (100%)                                                     | Results<br>3/4 (75%)                                          |
| <b>iiz Results</b><br>eams<br>ps  | Detailed Results By Section<br>Section Quiz •                                                                                                    | 1                                                                               | Download                                                      |
| earch<br>Captions<br>Aanage<br>og | Question<br>1: We use indefinite articles when we want to talk about<br>2: Indefinite Articles<br>3: We use indefinite articles when we give a definition.<br>4: We use determined articles when we want to | Type<br>Multiple Choice<br>Fill In The Blank<br>True / False<br>Multiple Select | Results<br>1/1 (100%)<br>1/1 (100%)<br>0/1 (0%)<br>1/1 (100%) |
|                                   | User                                                                                                    |                                                                                 | Results<br>3/4 (75%)                                          |

Test sonuçlarını **indirebilirsiniz.** İndirme seçeneği, sınav sonuçlarını kullanıcı adı, sınav, soru, yanıt ve doğruluk durumunu içeren .*csv* dosyalarına dönüştürmeyi mümkün kılacaktır.

| Overview     | Quiz Results Summary                   |               |            |
|--------------|----------------------------------------|---------------|------------|
| Share        | Section                                | Position      | Results    |
| Outputs      | Quiz                                   | 38:06         | 3/4 (75%)  |
| Quiz Results |                                        | _             |            |
| Streams      | User Results Summary                   | F             | Download   |
| Clips        | llass                                  | Ouimes Talan  | Desults    |
| Search       | User                                   | Quizzes Taken | Results    |
| Captions     | Antonio J RAMIRSZ (plackboard\3990002) | 1/1 (100%)    | 3/4 (75%)  |
| Manage       |                                        |               |            |
| Log          | Detailed Results By Section            |               | 🛃 Download |
|              | Section Quiz ¥                         |               |            |

Konuyla ilgili video destek için https://support.panopto.com/s/article/How-to-Add-a-Quiz-to-a-Video

## C. Videolara Tartışma Panosu Ekleme

Tartışma panoları, öğrencilerin videoyu ve izleyebilen herkesin görebileceği şekilde geri bildirim veya genel yorum ekleme seçeneği sunar.

Bir videoya tartışma eklemek için aşağıdaki talimatları izleyin:

1. Videoyu Blackboard kursunuzun Panopto Video alanında bulduktan sonra videoya tıklayın.

|                                                                                                   | Reviewer                                                                                                    | Friday, May 22, 2020 at 12:57:12 PM |
|---------------------------------------------------------------------------------------------------|----------------------------------------------------------------------------------------------------|-------------------------------------|
| 1 Aldan de valendaria y d'arrante<br>1 Aldan de valendaria y d'arrante<br>2 Algano y d'arrante da | Environmenter     Environmenter     Environmenter     Environmenter     Environmenter     Environmenter     Environmenter     Environmenter     Environmenter     Environmenter |                                     |
|                                                                                                   | o <b>40</b> :19                                                                                                    |                                     |

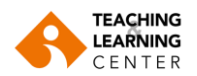

| 2. Sol menüde yer alan "Discussion" (Tartışma) sekmesi         | ine tıklayın .            | Search this <b>Q</b>                                      |                |
|----------------------------------------------------------------|---------------------------|-----------------------------------------------------------|----------------|
|                                                                |                           | Discussion<br>Notes<br>Bookmarks                          |                |
| <b>2</b> Artik hir yarum paylasahilir yaya saru sarahilirsiniz |                           | Powered by Panopto                                        | 29020930: TLC  |
| <b>Not:</b> Bu notlar derse kayıtlı herkes tarafından          | Search this record        | ding                                                      | Q              |
| görülecektir.                                                  | Discussion As<br>Notes Se | sk a question or share a comment. You<br>een by everyone. | r post will be |

**4.** Bir yorum yazın ve klavyenizdeki "**Enter**" tuşuna basın. Yorumunuz artık oturumda görüntülenecek ve zaman damgası eklenecek.

Hide

| Discussion | In this session we discussed ways to provent increase |  |  |  |  |
|------------|-------------------------------------------------------|--|--|--|--|
| Notes      | of crime rate in the city. Can anyone remind me what  |  |  |  |  |
| Bookmarks  | the first way was?                                    |  |  |  |  |
| Hide       | May 26, 2020 at 3:52 PM Reply Edit Delete             |  |  |  |  |
|            | Download discussion                                   |  |  |  |  |
|            |                                                       |  |  |  |  |

Öğrenciler, diğer öğrenciler tarafından bırakılan yorumlara/sorulara yanıt verebilir.

Bir tartışmayı yanıtlamak için lütfen aşağıdaki talimatları uygulayın:

5. Başka bir katılımcı yorumunun altındaki "Reply" (Yanıtla) tuşuna tıklayın.

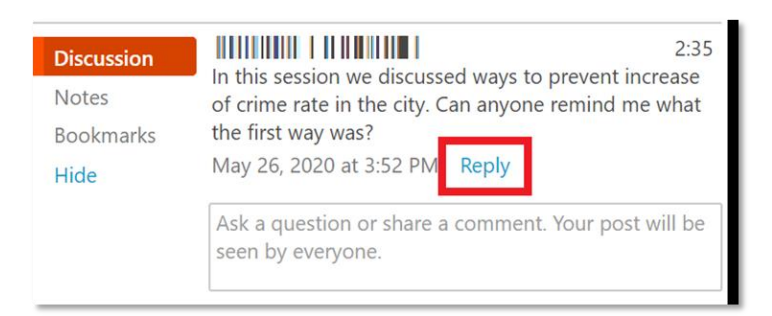

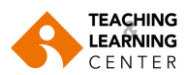

**6.** Metin girin ve klavyenizdeki "**Enter**" tuşuna basın. Videoya erişimi olan tüm kullanıcılar tartışmalara yorum yapabilir ve yanıt verebilir.

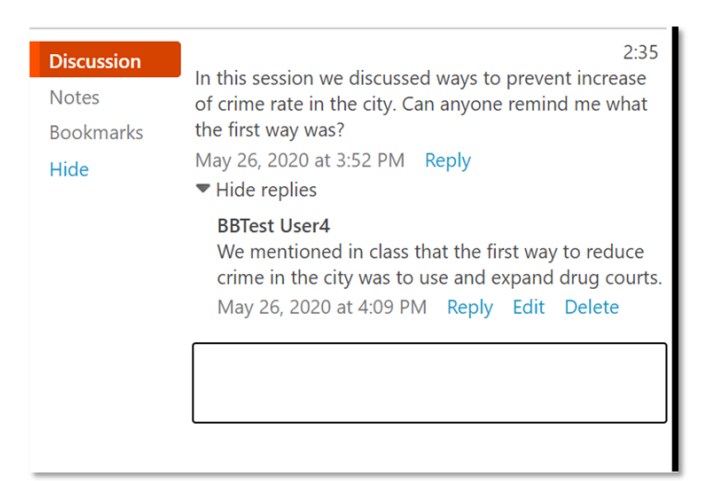

Metni giren öğretim elemanı ve öğrenci yanıtı düzenleyebilir ve silebilir.

Tartışma panosu indirilebilir. Tartışmaları indirmek için şu talimatları uygulayın:

**7.** "**Discussion**" (Tartışma) sekmesinin altındaki "**Download Discussion**" (Tartışmayı indir) seçeneğine tıklayın.

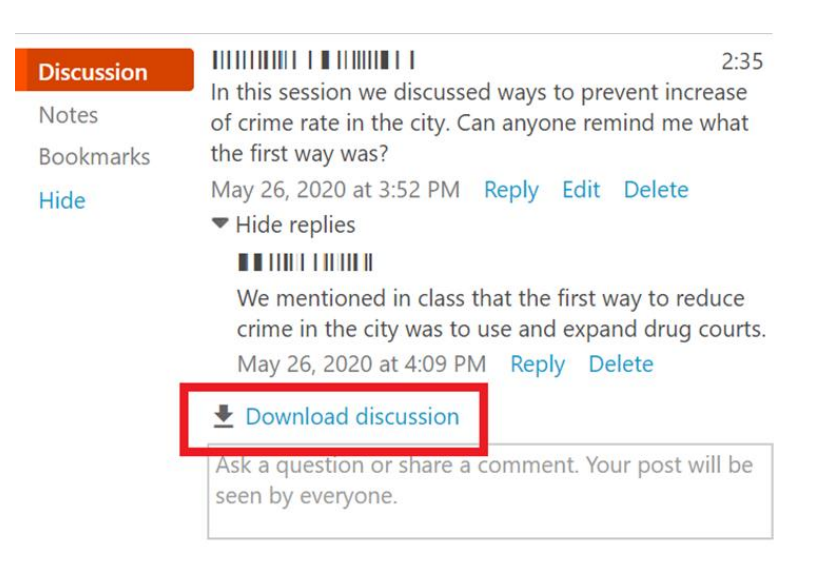

Konuyla ilgili video destek için: https://support.panopto.com/s/article/How-to-Use-Discussions-in-Videos